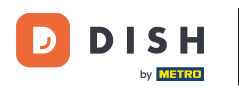

i

U posljednjem koraku dobit ćete pregled svoje web stranice.

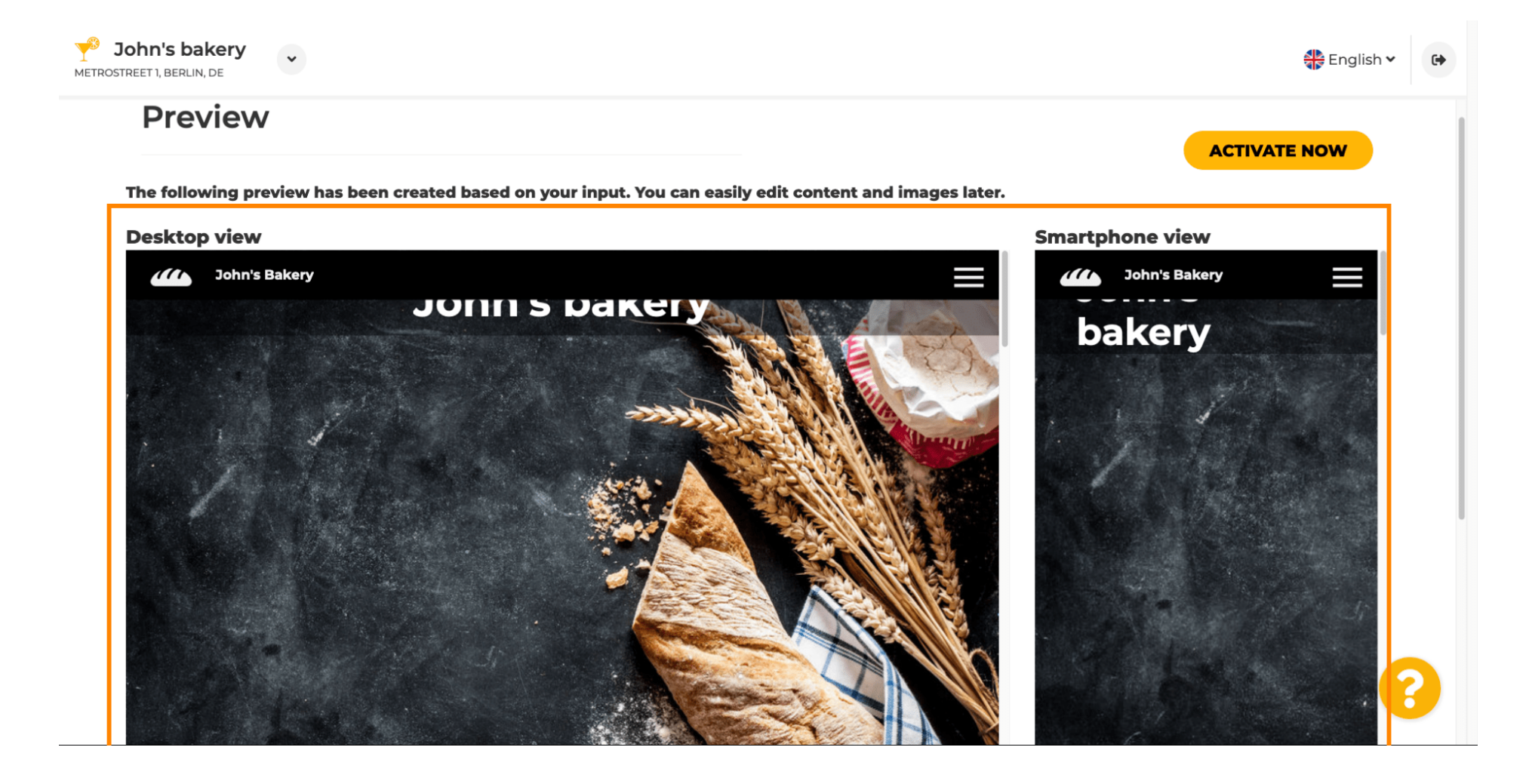

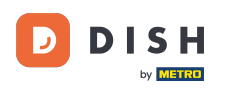

0

Kliknite na Aktiviraj sada kako biste dovršili postavljanje.

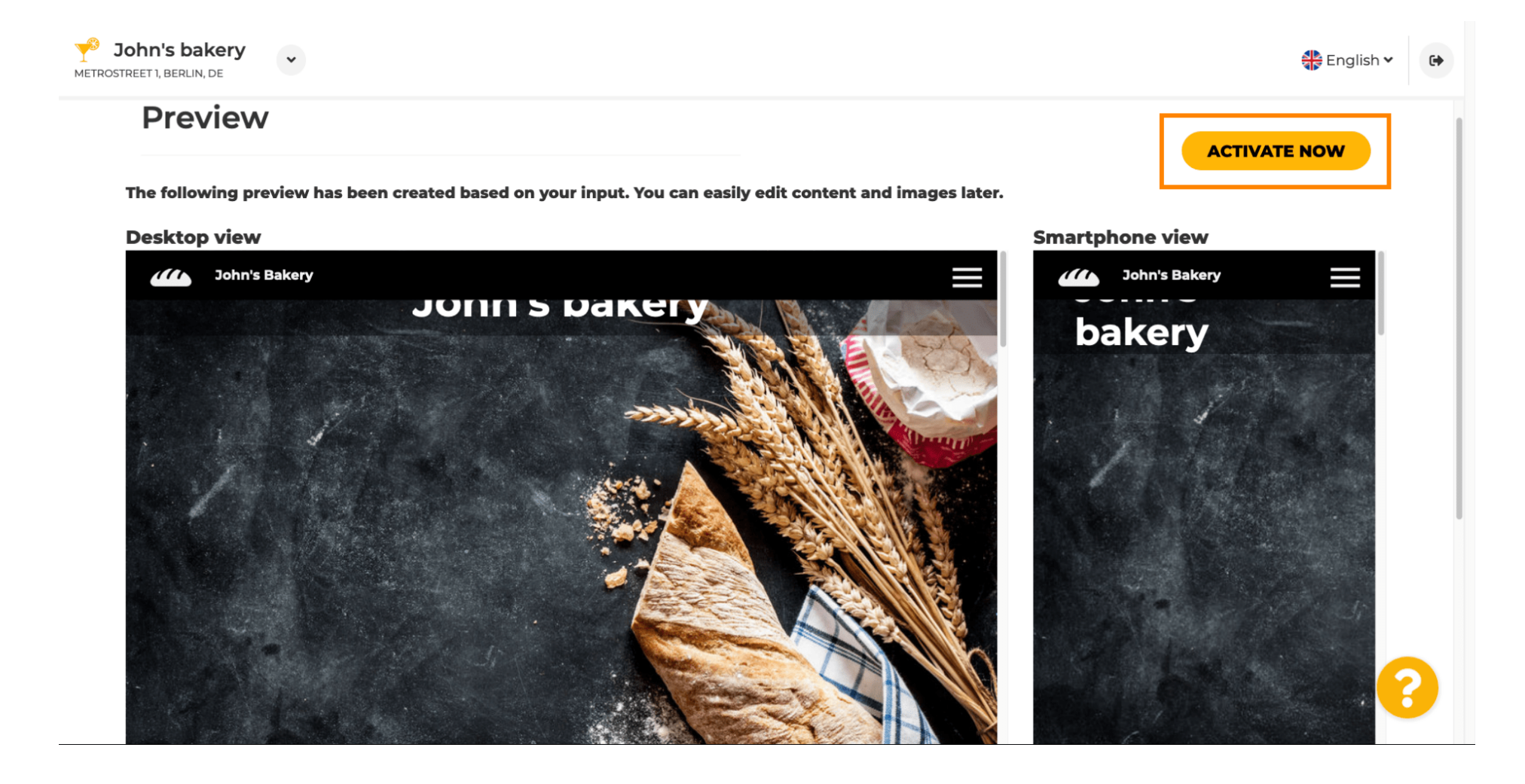

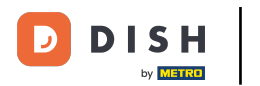

Bit ćete preusmjereni na nadzornu ploču vaše web stranice DISH. Za pregled vaše web stranice kliknite na posjetite web stranicu .

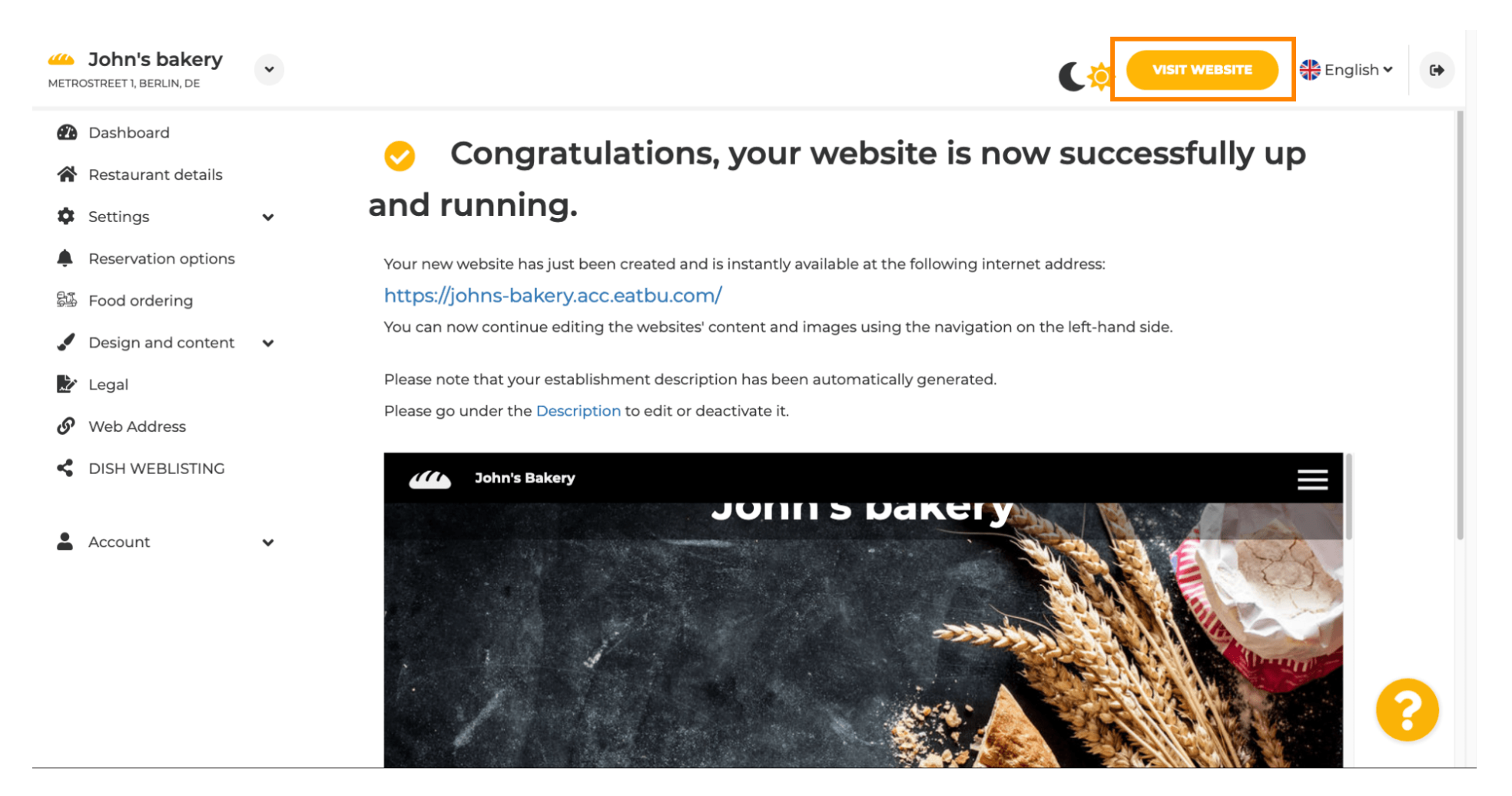

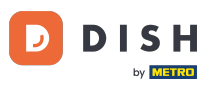

To je sve za postavku. Vaša je web stranica uspješno izrađena i vaša se ustanova može pronaći na internetu.

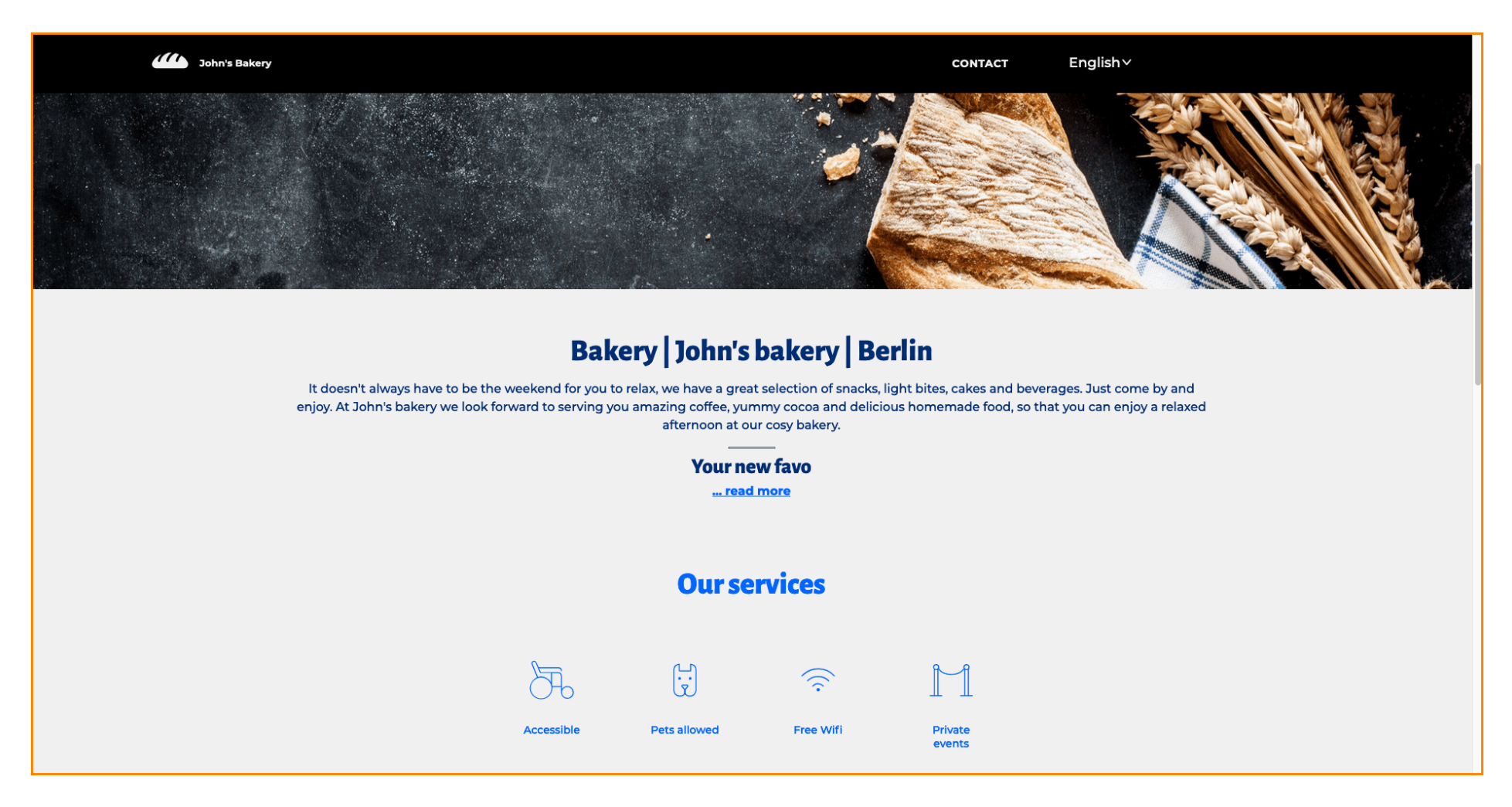

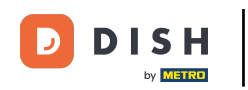

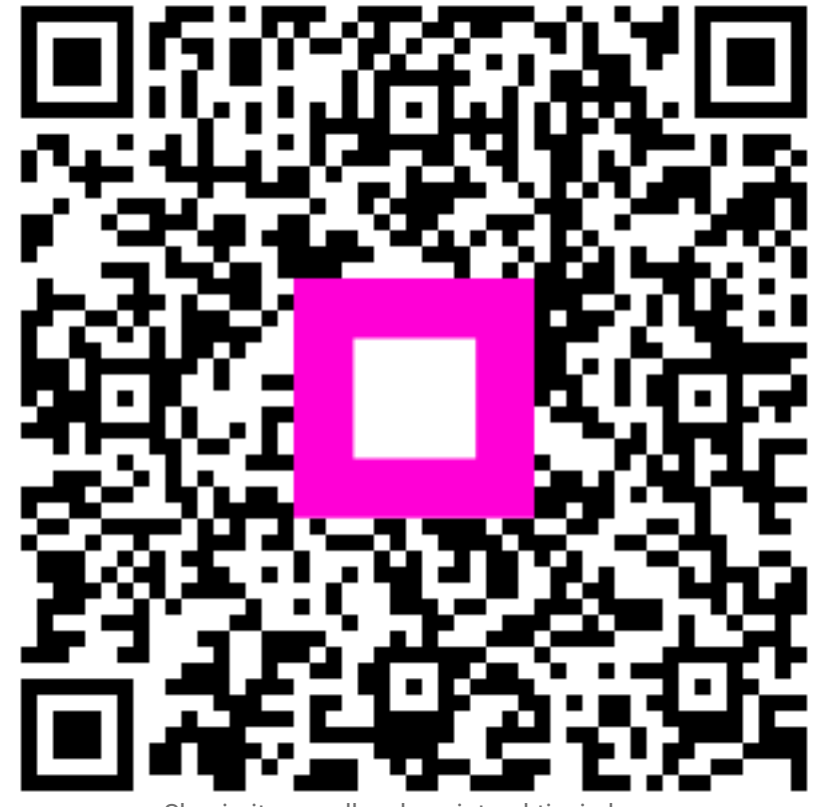

Skenirajte za odlazak na interaktivni player